## **Test Manager (Test-Funktion)**

## a) Didaktische Anregung

Dies ist das Werkzeug zum Erstellen von "Tests", welches sich zur herkömmlichen Wissensabfrage eignet. Es kann jederzeit und ohne Verlust von Seminarzeit eingesetzt werden. Außerdem stellt die Möglichkeit der Begrenzung der Bearbeitungszeit eine Möglichkeit zur Simulation einer wirklichen Klausursituation dar. Die Funktion des "Test Manager" kann auch als persönliche Wissensüberprüfung ohne Benotung genutzt werden

|                                                                                                    | Mexikanerinnen in                                                                                                    | den USA - Martha Zapata Galino (I                                                                                                    | nstructor)                                                             |
|----------------------------------------------------------------------------------------------------|----------------------------------------------------------------------------------------------------|----------------------------------------------------------------------------------------------------|------------------------------------------------------------------------|
| Content Areas<br>Kursinformationen<br>Texte und Zusatzinfos<br>Linksammlung                                                                                           |                                                                                                    | User Management<br>List / Modify Users<br>Create User<br>Batch Create Users                                                                                             | <u>Enroll User</u><br><u>Remove Users from Course</u>                  |
| Course Tools<br>Announcements<br>Course Calendar<br><u>Tasks</u><br>Course Options<br>Manage Course Menu<br>Manage Tools<br>Settings<br>Recycle Course<br>Course Copy | Send Email<br>Discussion Board<br>Collaboration<br>Import Course Cartridge<br>Import Package<br>Export Course<br>Archive Course | Assessment<br><u>Test Manager</u><br><u>Survey Manager</u><br><u>Pool Manager</u><br><u>Help</u><br><u>Support</u><br><u>Manual</u><br><u>Contact System Administra</u> | <u>Gradebook</u><br><u>Gradebook Views</u><br><u>Course Statistics</u> |
|                                                                                                    | Blackboard Learning System <sup>M</sup> (Releas:                                                                                | e 6) Backboard Learning and Community Portal Syste                                                                                                    | ₩ <sup>₩</sup> /Ækase 6)- 6.2,3.6                                      |

## b) Funktionsbeschreibung

Zunächst wird im "Control Panel" der "Test Manager" aufgerufen. Mit "Add Test" kann ein neuer "Test" entwickelt werden. Es können hier auch die schon vorhandenen verändert oder gelöscht werden.

| COURSES > TRANSNATIONALE POLITISCHE GESELLSCHAFT: DIE POLITISCHE PARTIZIPATION DER MEXIKANERINNEN IN DEN USA > CONTROL P | ANEL > TEST MANAGER |               |        |        |
|----------------------------------------------------------------------------------------------------|---------------------|---------------|--------|--------|
| Add and modify Tests. After creation, add the Test to a content area and make it available. Results are recorded in      | the Gradebcok.      |               |        |        |
| 🖾 Add Test                                                                                                    |                     |               |        |        |
| Name                                                                                                    | Deployed            | Date          |        |        |
| Funktion TEST im Einsatz                                                                                                 | Kursinformationen   | 21. März 2005 | Modify |        |
| S Neue Test Funktion                                                                                                    | Kursinformationen   | 21. März 2005 | Modify |        |
| 🖉 Klausur                                                                                                    | No                  | 22. März 2005 | Modify | Remove |
|                                                                                                    |                     |               |        | OK )   |

Daraufhin folgt das Erscheinen dreier Textfelder: "Name", "Description" (Beschreibung) und "Instruction" (Aufgaben)

Sind diese Felder ausgefüllt und bestätigt, muss der "submit"-Button erneut betätigt werden.

Anschließend können die einzelnen Fragen erstellt werden; über "modify" (ändern) gelangt man zu dem Fenster "Testplan" in dem über "Add" Fragen ausgewählt und über "START" hinzugefügt werden können.

| powered by                                                                                                    | 🟠<br>Home                           | ?<br>Hilfe                   | 🎲<br>Abmelden                                                   |
|----------------------------------------------------------------------------------------------------|-------------------------------------|------------------------------|-----------------------------------------------------------------|
| Mein Campus Kurse Community                                                                                                    |                                     |                              |                                                                 |
| CANON LITERARIO: NEUERE UND NEUESTE LITERATUR LATEINAMERIKAS (LAI PS. 33600.06W) > STEUERUN<br>Testplan<br>Fragen hinzufügen, ändern und löschen. Wählen Sie einen Fragentyp aus der Dropdow<br>Erstellen, um festzulegen, welche Standardoptionen wie Feedback und Bilder für die F | <u>osfens</u><br>/n-Liste<br>ragene | ren > 1<br>• Frag<br>rstellu | <u>est-manager</u> > tes<br>ge hinzufügen :<br>ung zur Verfügun |
| Hinzufügen Berechnung (Formel) START Einstellungen für E                                                                                                    | rstellu                             | ng                           |                                                                 |
| Name test<br>Beschreibung ein versuch<br>Anweisungen nach funktionen suchen                                                                                                    |                                     |                              |                                                                 |

Wählen Sie einen Fragentyp aus der Dropdown-Liste Frage hinzufügen aus und klicken Sie auf Start.

In dem Fenster neben "Hinzufügen" lässt sich die Art der Frage aus einer Liste festlegen. Die wichtigsten dürften hierbei "Essay" und "Multiple-Choice" sein.

1. "Multiple Choice": Unter "Question Text" wird die Frage angegeben. Die Anzahl der Antworten lässt sich individuell einstellen. Die vorgegebenen Antworten erfolgen über die üblichen Textfelder. Die Funktion ist besonders geeignet für "Tests", die zeitsparend und übersichtlich ausgewertet werden müssen. Auch ist es möglich, die einzelnen Antworten zu entfernen ("Remove") oder zu verändern "(Modify")

2. "Essay" Die nun folgende Funktion "Essay Question" verlangt nach einer freien und ruhig detaillierten Antwort auf eine unter "Question Text" gestellte Frage. Die Bewertung erfolgt über von den TesterstellerInnen eingegebene Schlüsselwörter.

Über das in der vorherigen Grafik zu erkennende "Einstellung für Erstellung" gelangt man zu folgender Seite:

| Mein Campus Kurse Community                                                                                                    |
|----------------------------------------------------------------------------------------------------|
| CANON LITERARIO: NEUERE UND NEUESTE LITERATUR LATEINAMERIKAS (LAI PS 3000 00%) > STEUERUNGSFENSTER > TESTMANAGER > TESTPLAN > EINSTELLUNGEN FÜR ERSTELLUNG VON TESTS |
| i Einstellungen für Erstellung von Tests                                                                                                    |
| Folgende Optionen während der Erstellung dieses Tests anzeigen                                                                                                    |
| 1 Feedback                                                                                                    |
| ☑ Geben Sie Feedback für einzelne Antworten an.                                                                                                    |
| Ø Grafiken, Dateien und externe Links                                                                                                    |
| Bilder, Dateien und externe Links zu Fragen hinzufügen.                                                                                                    |
| 🔲 Bilder, Dateien und externe Links zu Antworten hinzufügen.                                                                                                    |
| S Fragen-Metadaten                                                                                                    |
| 🗹 Kategorien, Themen, Schwierigkeitsgrade und Stichwörter zu Fragen hinzufügen.                                                                                      |
| Bewertung                                                                                                    |
| ✓ Legen Sie Standartpunktwerte für Fragen fest.<br>Standardpunktwert 10                                                                                              |
| 🗹 Legen Sie Optionen für Teilantworten fest.                                                                                                    |
| 🔽 Geben Sie die Option zum Zuweisen von Fragen als Sonderpunkte an.                                                                                                  |
| G Anzeige                                                                                                    |
| ☑ Zufallsreihenfolge für Antworten festlegen.                                                                                                    |
| ☑ Horizontale oder vertikale Anzeige der Antworten festlegen.                                                                                                    |
| ☑ Nummerierungsoptionen für Antworten festlegen.                                                                                                    |
| 6 Senden                                                                                                    |
| Klicken Sie zum Fertigstellen auf Senden. Zum Beenden klicken Sie auf Abbrechen.                                                                                     |
|                                                                                                    |

Hier lassen sich einige Grundeinstellungen festlegen wie Standartpunktwerte. (sie können aber auch bei jeder Frage einzeln bestimmt werden)

Wichtig ist dieses Fenster wenn mit Graphiken/Bildern gearbeitet werden soll, da diese Option unter Punkt 2 festgelegt werden sollen.

Generell kann der Test auch nach der Fertigstellung jederzeit verändert werden!!